# 各種線上電子資源的特異功能

Nature Publishing Group的e-alerts

2003/4/28修改

| 🏄 Nature - Microsoft Internet H                                | Axplorer                                                                                                    |                               |                                                               |                                      |             |                |                                   | <u>_8×</u>     |       |
|----------------------------------------------------------------|----------------------------------------------------------------------------------------------------|-------------------------------|---------------------------------------------------------------|--------------------------------------|-------------|----------------|-----------------------------------|----------------|-------|
| 檔案(E) 編輯(E) 檢視(V                                               | ′) 我的最愛( <u>A</u> )                                                                                                    | 工具(I) 說明(H                    | )                                                             |                                      |             |                |                                   | 8              |       |
| (= - ⇒ • 🙆 🖗 🎒 🤅                                               | 3                                                                                                    |                               |                                                               |                                      |             |                |                                   | 連結             |       |
| 網址D) 🙋 http://www.natur                                        | e.com/nature/                                                                                                    |                               |                                                               |                                      |             |                |                                   | ▼ 🔗移至          |       |
| npg nature publish                                             | uing <mark>gr</mark> oup                                                                                                    | Viev                          | v sample<br>tents list                                        | article<br>– click                   | es &<br>her | e              |                                   |                |       |
| nature.co                                                      | m about np                                                                                                    | g nature scie                 | nce update                                                    | naturej                              | obs         | natureevents   | help                              |                |       |
| natu                                                           | re                                                                                                    |                               |                                                               | my a                                 | iccoui      | nt e-alerts su | ıbscribe reg                      | ister          |       |
| SEARCH JOURNAL                                                 |                                                                                                    | go adv                        | anced search                                                  |                                      |             |                |                                   |                |       |
| Journal Home                                                   |                                                                                                    |                               |                                                               |                                      |             | Frid           | ay 21 March 2                     | 2003           |       |
| Table of Contents                                              |                                                                                                    |                               |                                                               |                                      | curr        | ent issue      | Publication                       | ) of           |       |
| Archive                                                        | nat                                                                                                    | 1110                          | Table of Cont                                                 | tents                                | 云山          |                | DNA struct                        | ure<br>ᆠ╴ᆂ╴ᆂᆠ「 | 田次    |
| Highlights<br>Feature of the Week<br>The <i>Nature</i> top ten |                                                                                                    | Hurricane                     | Advance Onli<br>Read papers of<br>print                       | ine Publi<br>nline befo              | 到料          | Nature O       | ninefy                            | 自貝計            | 丗筫    |
| Insights<br>Tech Features                                      | 6                                                                                                    | tion much<br>mercal credition | Archive<br><u>The world's f</u>                               | reshwate                             | htt         | p://www.       | nature.c                          | com/na         | ture/ |
| For Authors<br>Permissions                                     | The second second | tr.                           | than a billion p<br>clean water, ar<br>worse. Click <u>he</u> | eople hav<br>nd things<br>ere for Na | 點           | 選e-alerts      | S                                 |                |       |
| ② 完成                                                           | Target (strends)                                                                                                    |                               |                                                               | orgotten cr                          | 1515.       |                |                                   |                |       |
| 調開始 🛛 🔗 🏈 🖸                                                    | ی 🛃 🛃 🕲                                                                                                    | @)行   💽                       | 枚 🛛 🌌 慈                                                       | ØNat                                 | C Mi        | c 🖉 Nat 🛛 🕎    | <u>∕∕</u> ∢: <u>21</u> ∕ <u>∭</u> | 下午 02:44       |       |

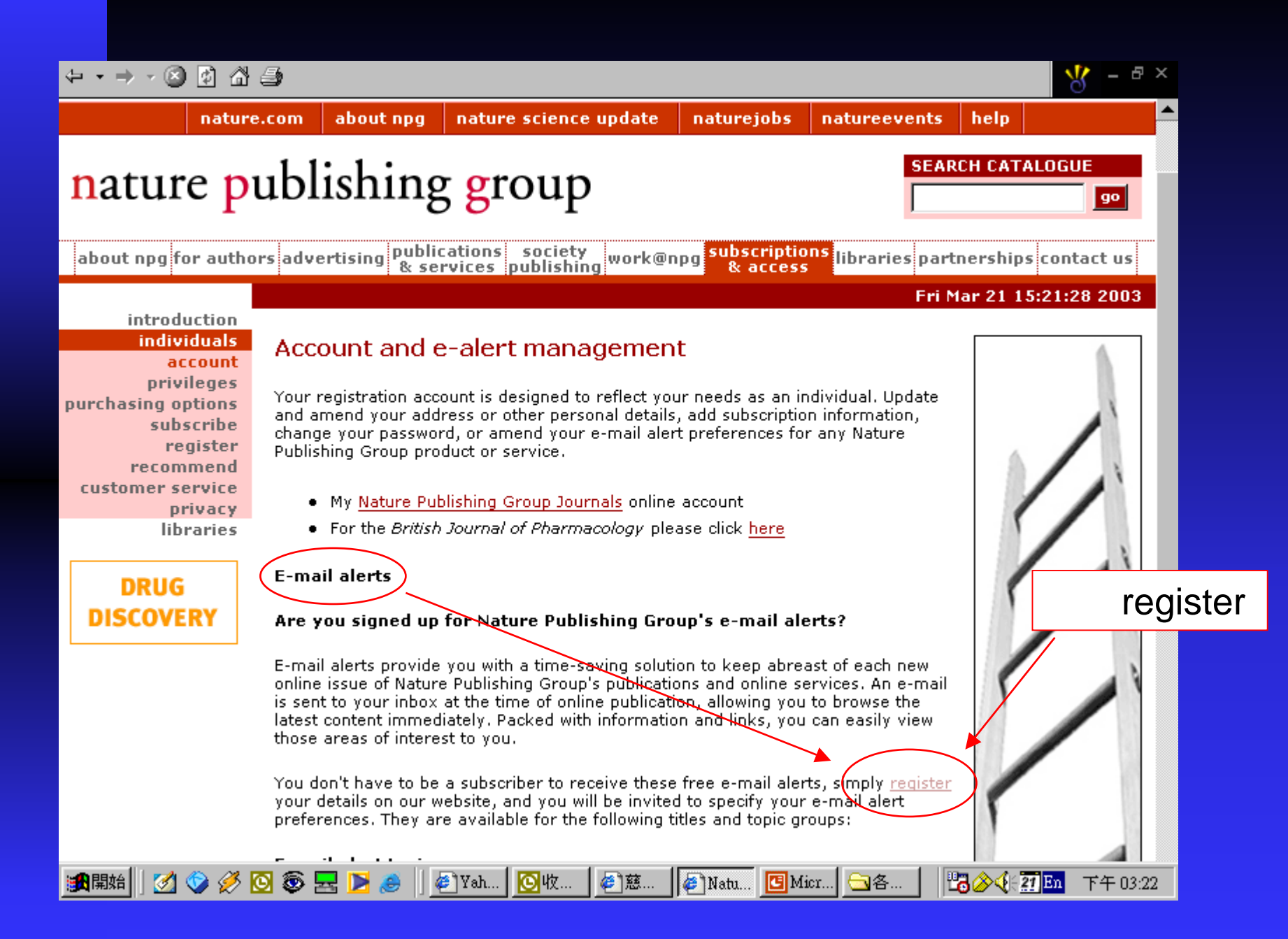

# 

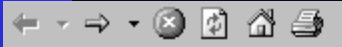

🖁 – 🗗 ×

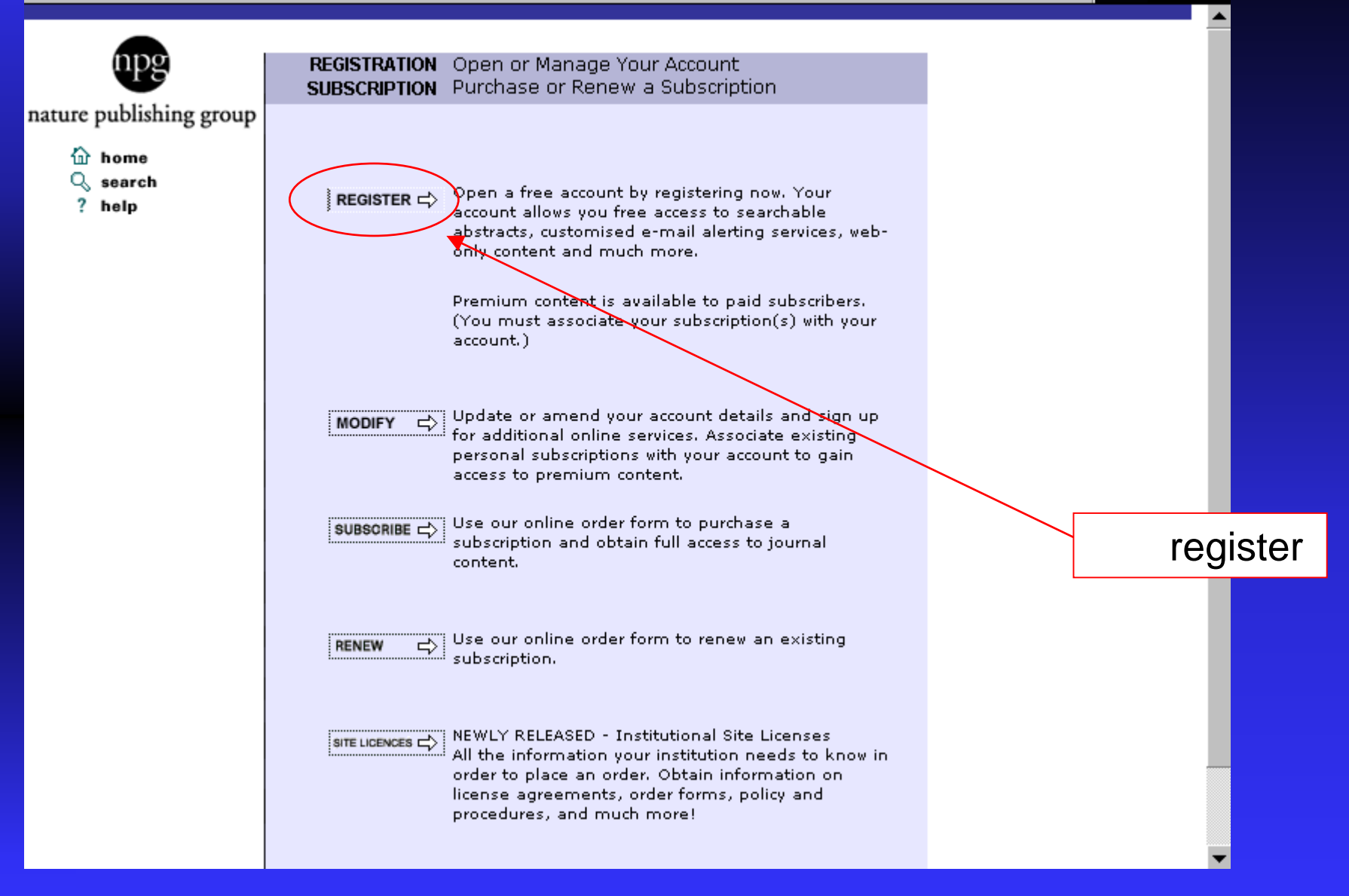

### 두 • ㅋ - 🙆 🙆 🖨 🎒

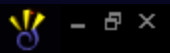

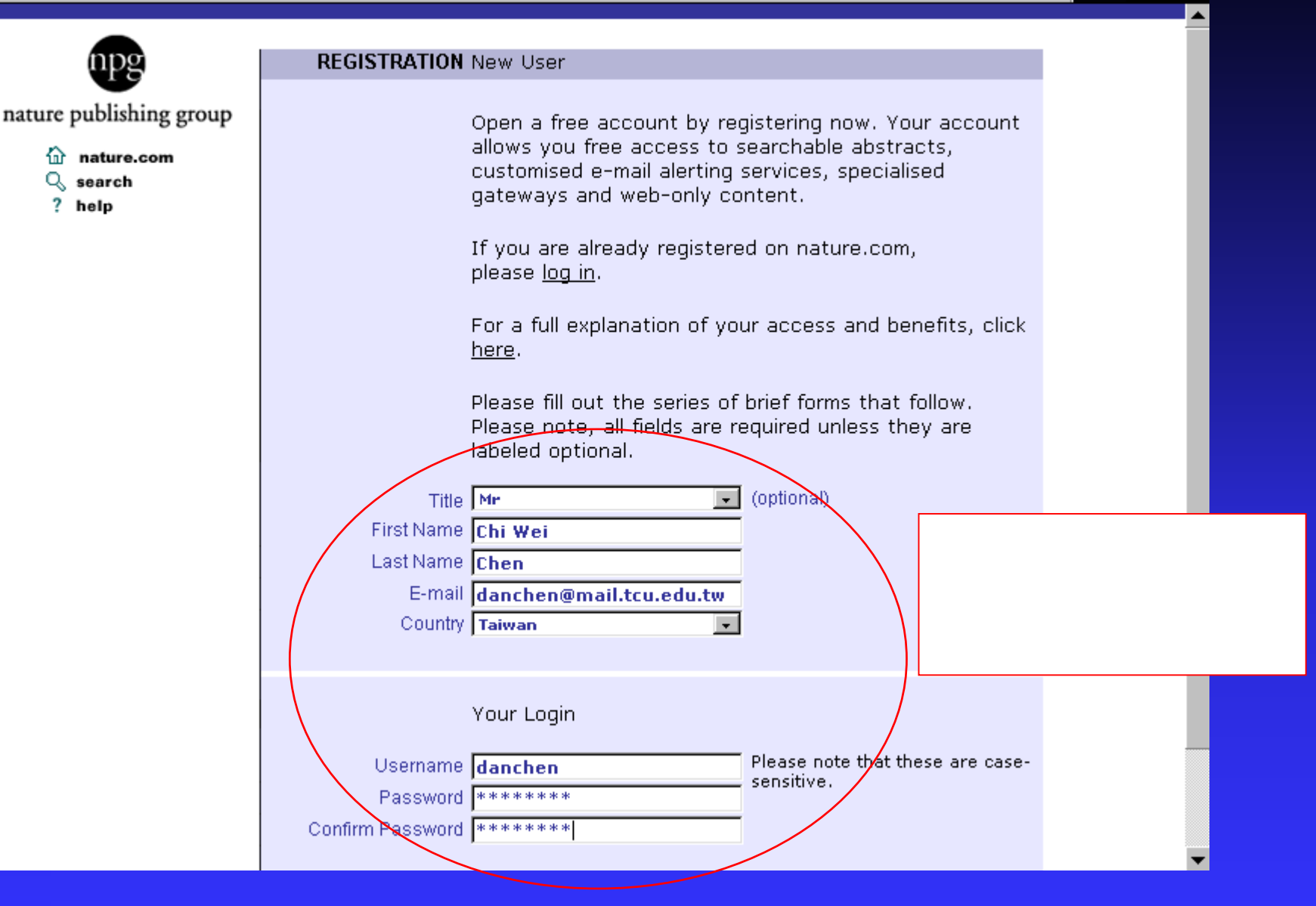

### 두 • ㅋ - 🙆 🙆 🖨 🎒

nature publishing group

nature.com

search

? help

Q

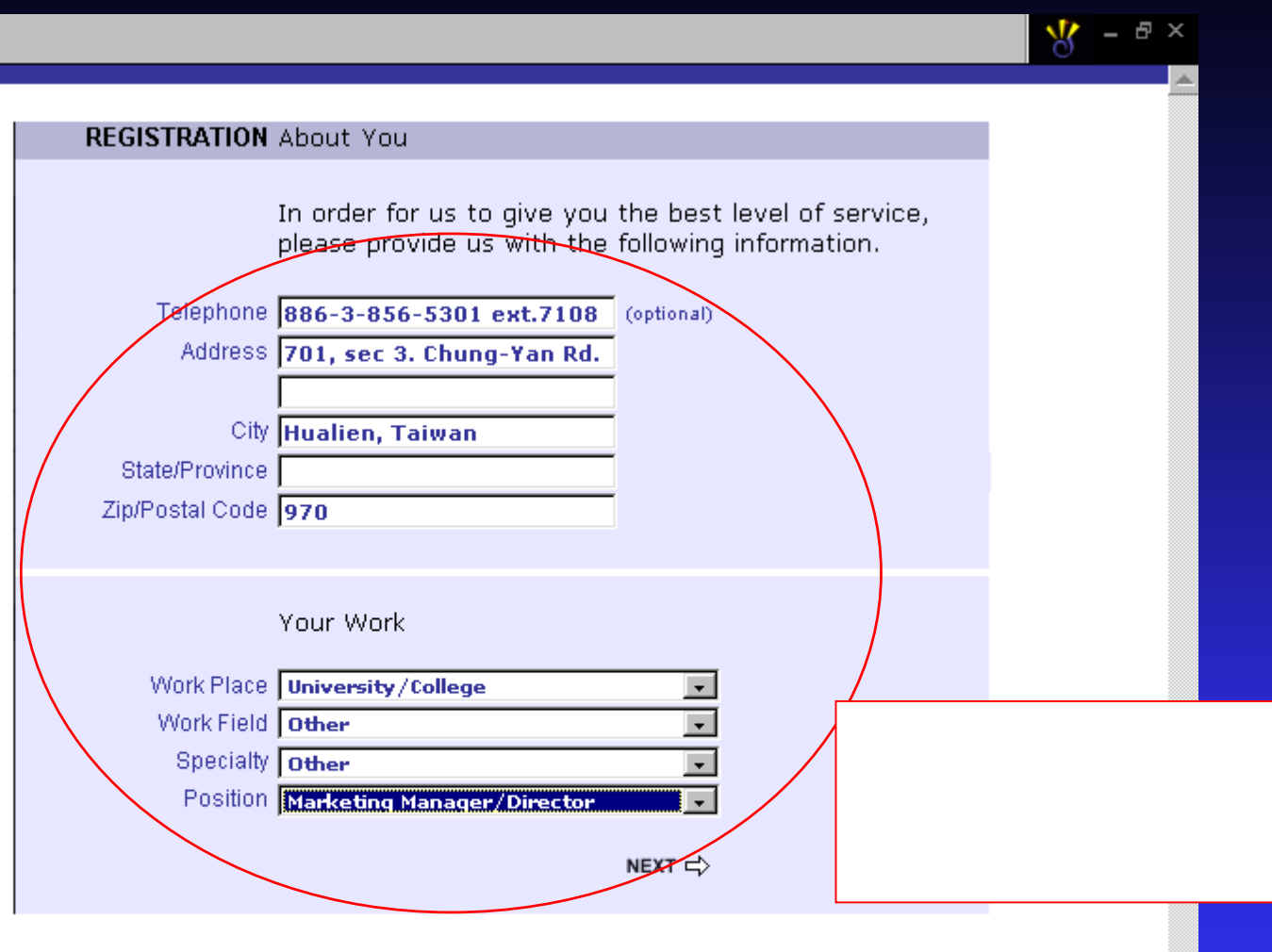

Nature Publishing Group © Macmillan Publishers Ltd 2000-2003 Registered No. 785998 England.

### 두 • ㅋ • 🛞 🙆 🖓 🎒

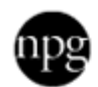

### nature publishing group

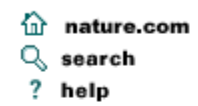

**REGISTRATION** NPG web-only resources and e-mail alerting services

Select access to NPG web-only resources and e-mail alerts below.

### Free access to NPG web-only resources

Nature Publishing Group publishes a growing collection of web-only resources, aimed at specific research communities. Bioentrepreneur, Cancer Update, Drug Discovery@nature.com, Materials Update, Physics Portal, Signaling Gateway all provide highlights of the latest research, technology, and policy developments, from NPG journals and other relevant publications.

Select the resources you are interested in to confirm your *free* online access, as part of your registration to nature.com:

勾選欲設定之alert

功能選項

- 🗖 Bioentrepreneur
- Cancer Update
- Drug Discovery@nature.com
- Materials Update
- Physics Portal
- Signaling Gateway

Free E-mail Alerting Services

Choose the tables of contents you want to receive by e-mail from the table below.

| 🚈 Nature Publishing Group Registr     | ation - Microsoft Internet Explorer                                                                                                    | _ 8 ×                          |  |
|---------------------------------------|----------------------------------------------------------------------------------------------------|--------------------------------|--|
| 檔案 (E) 編輯 (E) 檢視 (♥)                  | 我的最愛( <u>A</u> ) 工具( <u>T</u> ) 説明( <u>H</u> )                                                                                                    | 8                              |  |
| ← • → • ②                             |                                                                                                    | 連結                             |  |
| 網址(D) 🕘 http://www.nature.com         | n/registration/register.taf?_action=form3&_U:erReference=C0A804F54654824264FB08DA90C63E7AB215                                                                                                    | ▼ @移至                          |  |
| nature publishing group               | REGISTRATION Online Subscription Access Skip this step If you do not have a subscription to a journal in the Nature Publishing Group. Subscribers To gain full access to the online edition of your existing subscription(s), enter your subscription ID(s). | <u>ب</u>                       |  |
|                                       | Add the first of your subscription IDs here:<br>▲ ADD   →                                                                                                    |                                |  |
|                                       | Nature Publishing Group<br>@Macmillan Publishers Ltd 2000-2003 Registered No. 785998 England.                                                                                                    | 選擇是否付費訂則<br>線上期刊。若否<br>則點選SKIP |  |
| (a) http://www.nature.com/registratic | on/register.tsf?_action=form5&_UserReference=C0A804F54654824264FB08DA90C                                                                                                    |                                |  |
|                                       | ▶ 🔜 🚬 🥔 🖉 Yah 📴 收 @ 慈 @ Natu 🖪 Micr @ Natu 🎼 Watu                                                                                                    | En 下午 02:58                    |  |

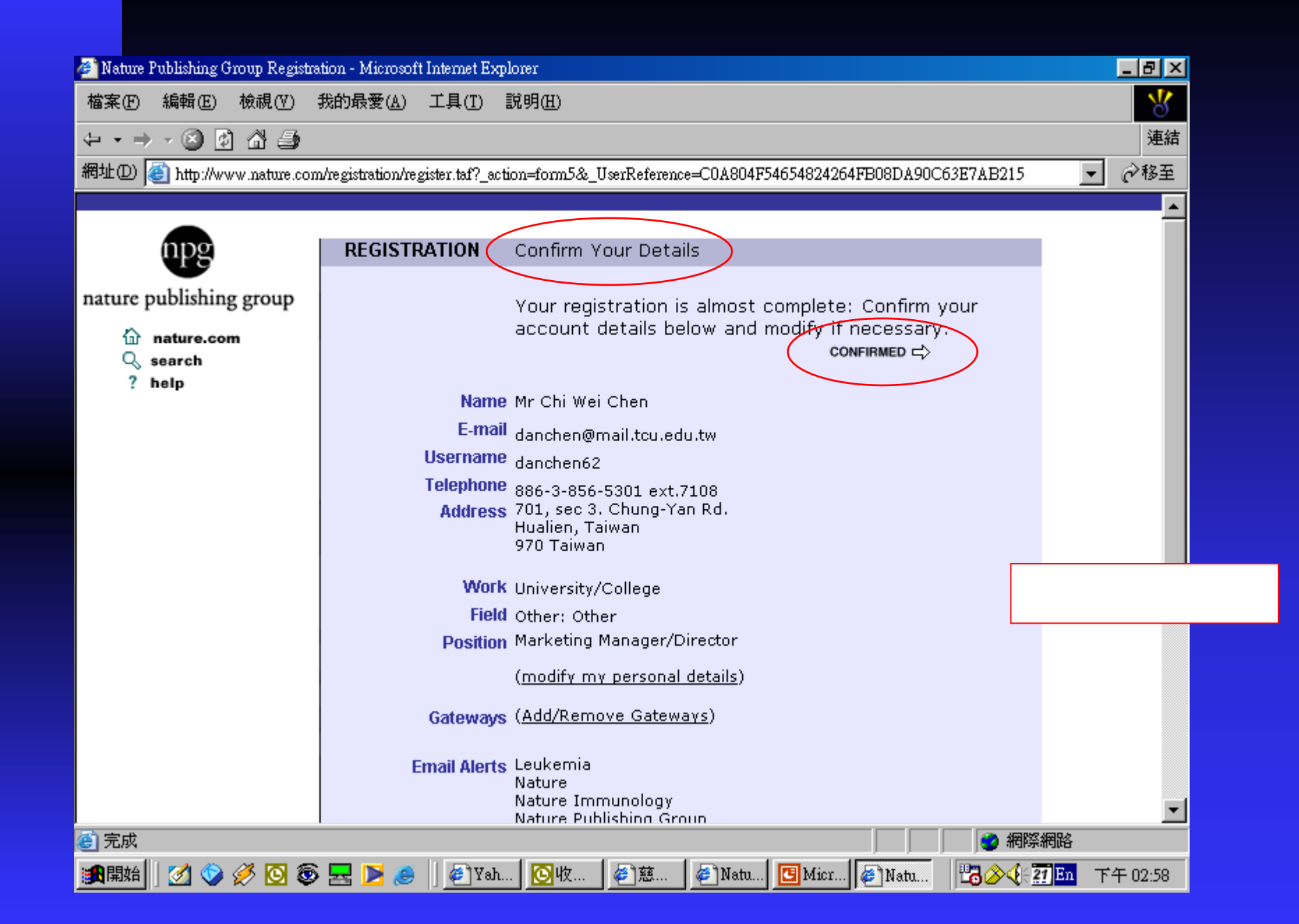

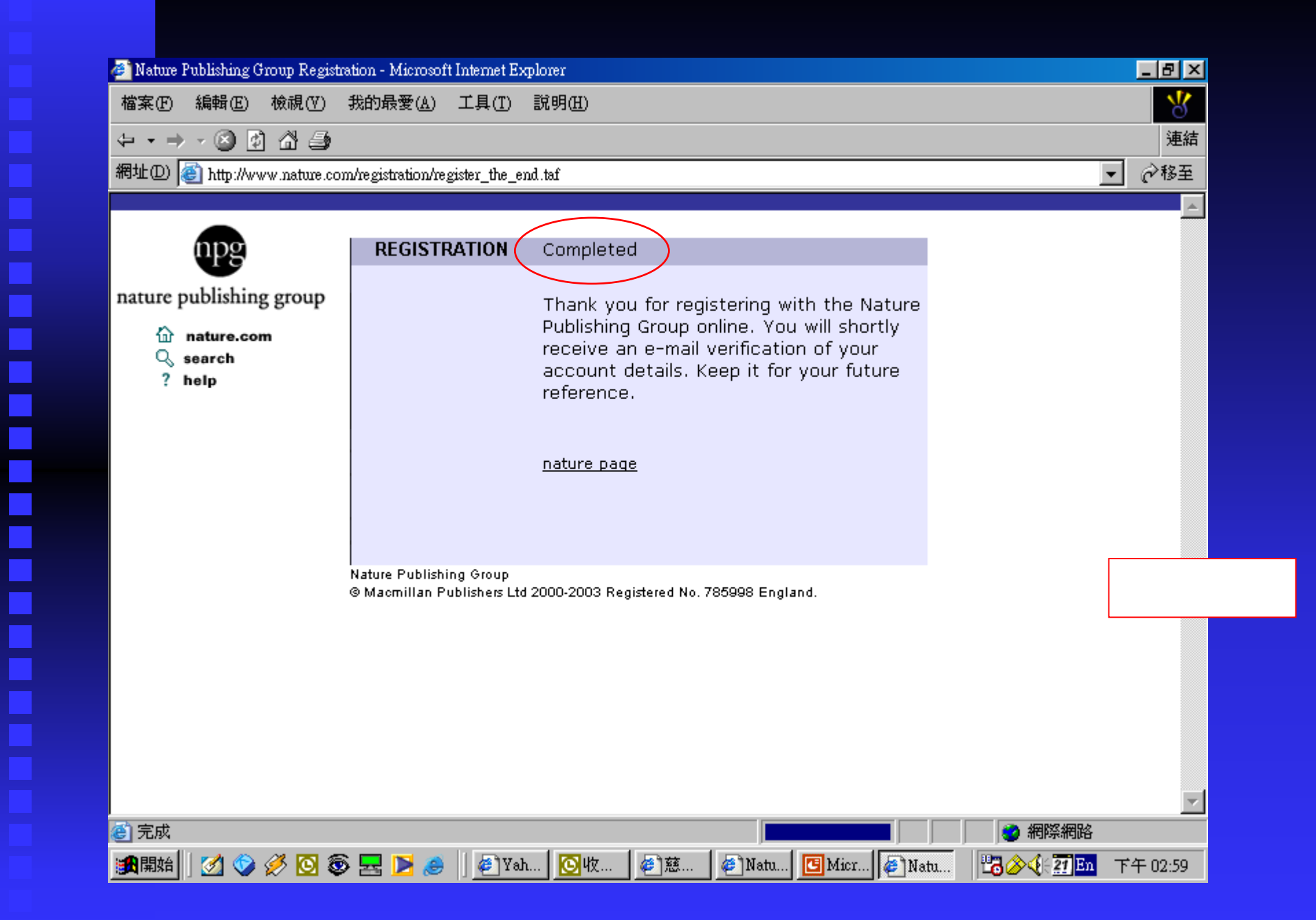

| 🖂 Nature Publishing Group: Account Confirmation - 郵件 (純文字) - 西歐語系 (ISO)                                                                                                    |                                              |
|----------------------------------------------------------------------------------------------------|----------------------------------------------|
| 檔案 EP 編輯 EP 檢視 (V) 插入 (L) 格式 (Q) 工具 (T) 執行 (A) 說明 (H)                                                                                                    |                                              |
| 」 愛→ 回覆 化 「 熨→ 全部回覆 化 」 👽 韓寄 (W) 😂 🗈 🔻 📑 🗙 🔺 🔹 🗲 🔹 🔏 📿 🗸                                                                                                    |                                              |
| 寄件者: registration@nature.com<br>收件者: 陳啓維<br>副本:<br>主旨(J): Nature Publishing Group: Account Confirmation                                                                                                    | 寄件日期: 2003/3/21 (星期五) 下午 02:59               |
| Dear Chi Wei Chen,                                                                                                    |                                              |
| Welcome, and thank you for registering with the Nature Publishing Group.                                                                                                    |                                              |
| This e-mail contains important information including your username and passw<br>login to the Nature Publishing Group's web sites. Please save it for future refe                                                                                                    | vord - both of which you will need to rence. |
| Your username is: danchen62<br>Your password is:                                                                                                    |                                              |
| You are currently set to receive the following e-mail alerts:                                                                                                    |                                              |
| Receive Nature<br>Receive Nature Science Update                                                                                                    | 立刻會收到一封                                      |
| Receive Nature Immunology<br>Receive Leukemia                                                                                                    |                                              |
| Receive Nature Publishing Group                                                                                                    |                                              |
| Receive Naturejobs Announcements                                                                                                    |                                              |
| Receive New Product Information<br>Receive Special Offers                                                                                                    |                                              |
| Receive Third Party Promotions                                                                                                    |                                              |
| Your chosen preferred exact formatio: Test                                                                                                    |                                              |
| 1900 Chine an Arian Ari |                                              |

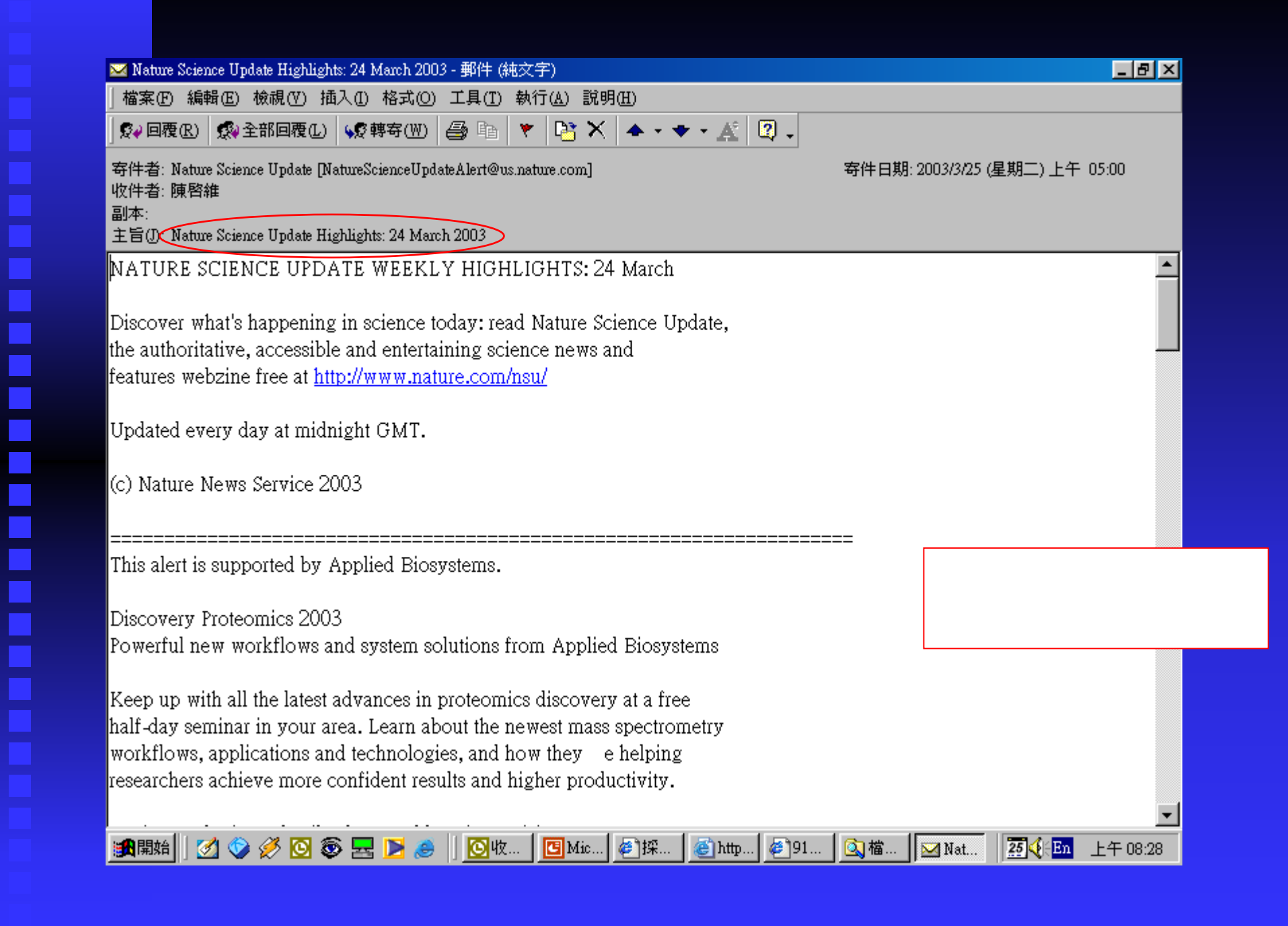

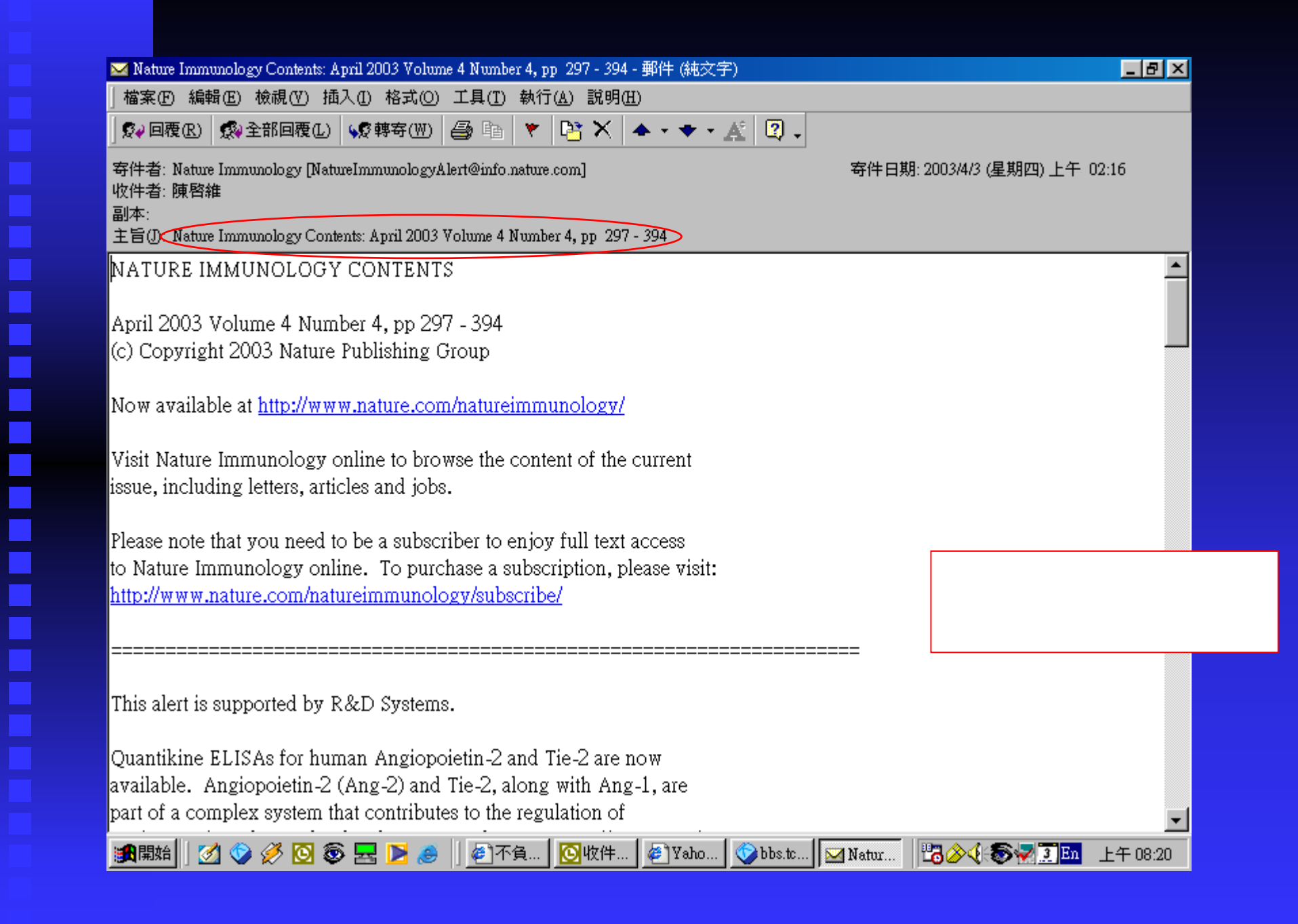

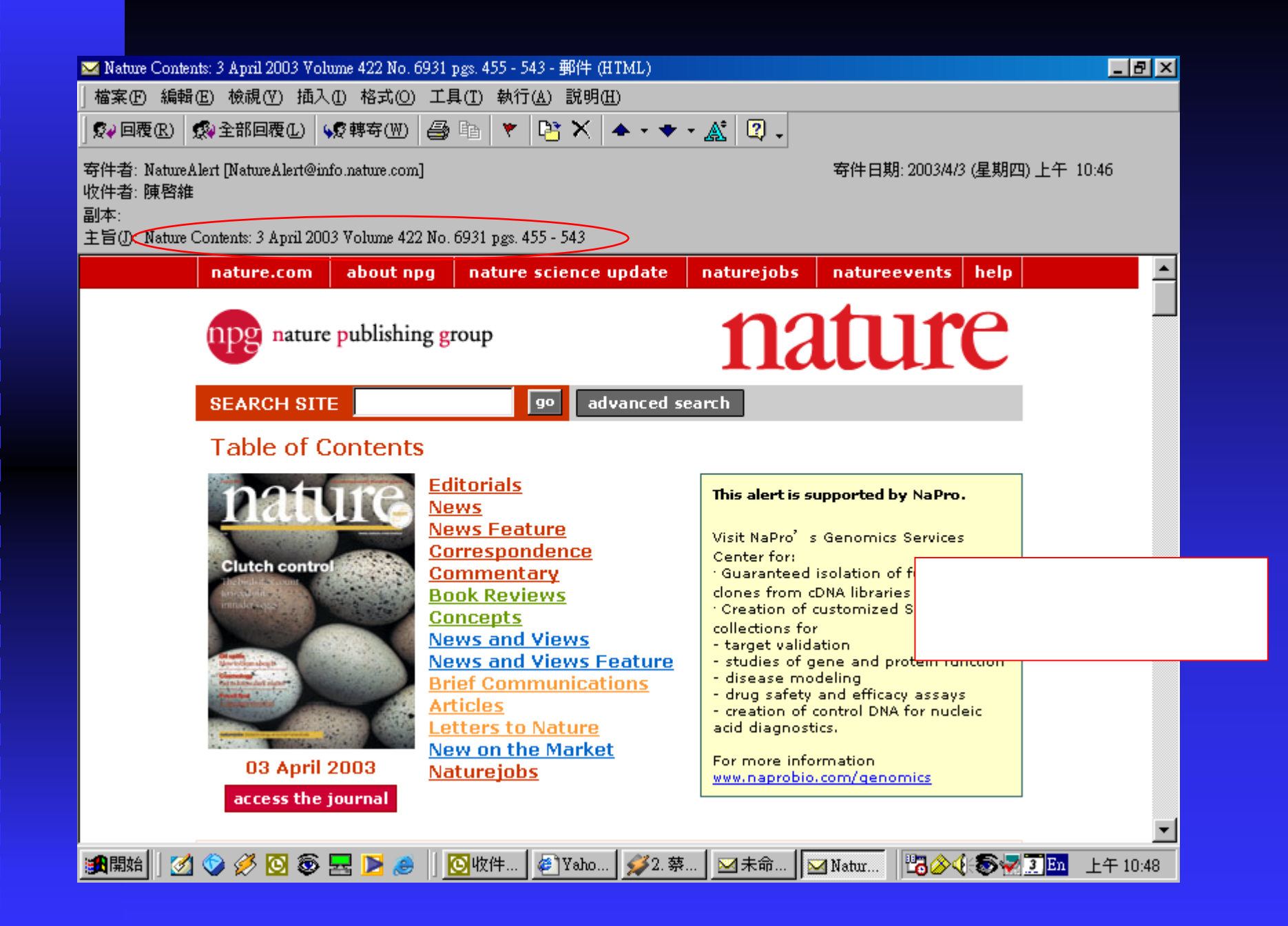

## THE END

圖書館的各種資源與功能,請大家多加利用。 讓各種資源能發揮最大的功效,也讓您得到您 所需要的資訊。

若有問題,請您與我聯絡。

圖書館 陳啟維

danchen@mail.tcu.edu.tw

分機 7108